# 年次更新設定

## ■ 前年度のうちに、学年ごとのクラス替えの有無を設定します。

- ① 先生メニュー【設定】→【学級・生徒(児童)の設定】→【年次更新設定】を選択します。
- ②【全学年一括設定】または【学年個別設定】を選び、クラス替えの有無にチェックを入れ、【設定】を選択します。

| 級・生徒の設定へ<br>登録決済みのアカウン<br>・クラス替えする⇒学級に<br>・クラス替えしない⇒旧年<br>※初期設定では、「全学4 | 年3<br>ハトは、毎年4月1日に自動的に<br>新聞しない「未設定」の状態で進級します。<br>道と同じ学級のまま進級します。<br>年一括設定」「クラス替えしない」に設定されて | マ <b>更新設定</b><br>1つ上の学年に進級します<br>級後、「学級編成」やアァイル入出;<br>います。 | 、その際の2<br>1で学校の設定    |
|------------------------------------------------------------------------|--------------------------------------------------------------------------------------------|------------------------------------------------------------|----------------------|
| 設定方法:                                                                  | ○全学年一括設定                                                                                   | ● 学年個別設定                                                   |                      |
| 小学1年 🔿 小学                                                              | 2年: 0クラス替えする                                                                               | ◎ クラス替えしない                                                 | 「学年個別設定」にした場合は、      |
| 小学2年 🗪 小学                                                              | 3年:  ・ クラス替えする                                                                             | ○クラス替えしない                                                  | 学年ごとにクラス替えの有無を設定します。 |
| 小学3年 ➡ 小学                                                              | 4年: 075ス替えする                                                                               | ● クラス替えしない                                                 |                      |

クラス替えの処理

■「クラス替えする」に設定した場合、児童生徒を新しい学級に割り振る作業が必要です。 この作業には3通りの方法があります。

方法1 ドラッグ&ドロップで振り分ける

- 【学級編成】を使うと、前年度の児童生徒リストから、ドラッグ&ドロップで新しい学級に 児童生徒を振り分けることができます。
- ① 先生メニュー【設定】→【学級・生徒の設定】→【学級一覧】を選択し、現行年度(新年度)を選択します。
- ② 児童生徒を振り分けたい学級を選び、【学級編成】を選択します。

| 7里-生活の設定へ 学級一覧 |           |        |               |         |     |      |  |  |  |
|----------------|-----------|--------|---------------|---------|-----|------|--|--|--|
| 表示年度           | :2015年度 登 | 録学級数:2 |               |         |     |      |  |  |  |
| 学級             | iem 🗧     | 学級削除   | 学級名称変更<br>※対象 | の学級友選択後 | 任設定 | 学級編成 |  |  |  |
| 重号             | 学年        | 学年名称   | 学级No.         | 学級名称    |     | 生徒歌  |  |  |  |
| 1              | 5         | 小学5年   | 1             | 1組      |     | 0    |  |  |  |
| 2              | 5         | 小学 5 年 | 2             | 2組      |     | 0    |  |  |  |

③前年度の児童生徒リストの中から、対象学級に登録させたい児童生徒を選んで移動します。 移動が完了したら、最後に【設定】を選択します。

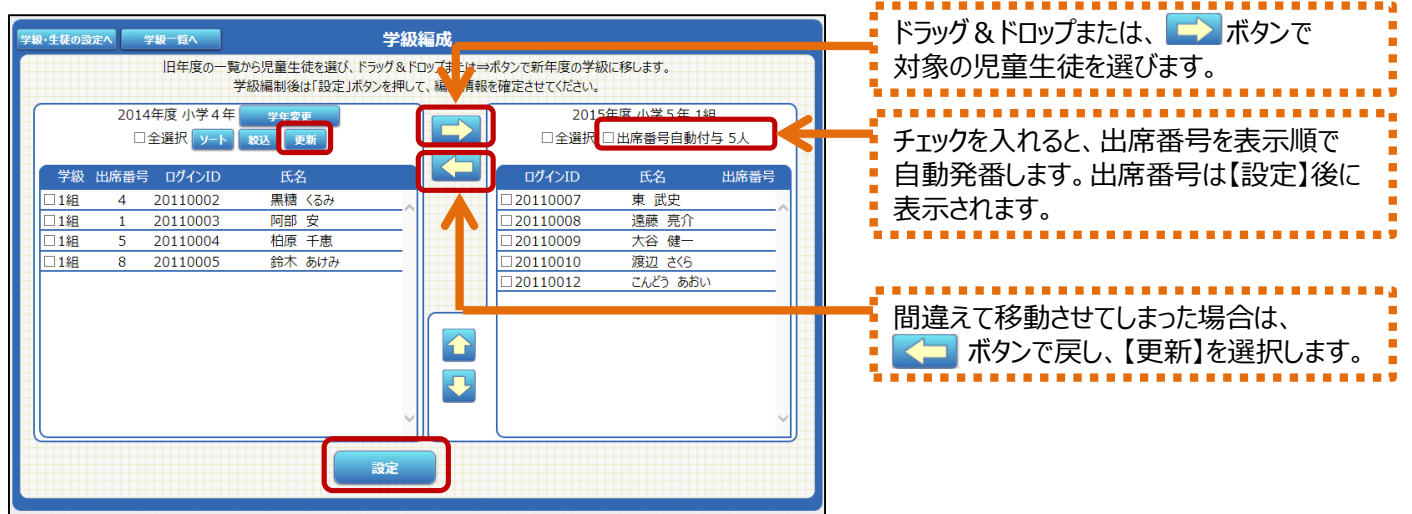

## 方法2 CSVファイルで編集する

CSVファイルの出入力で新学級に割り振る場合は、アカウント一覧から【ファイル出力】し、新年度の情報に変更した後、【ファイル入力】で読み込んでください。
(P8「IDやパスワードを変更する」-方法2)

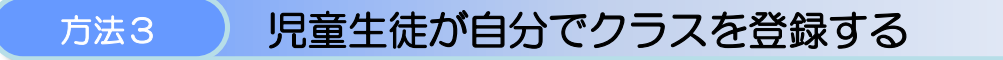

### ■学級未設定の場合、新年度に児童生徒が自分でクラスを設定することもできます。 あらかじめ、先生メニュー【学級・生徒の設定】→【生徒による編集の制限】を設定してください。 (P9「児童生徒が自分で変更する」)

① 児童生徒メニューを起動したら【ログイン】を選択し、新年度の学年を選択します。

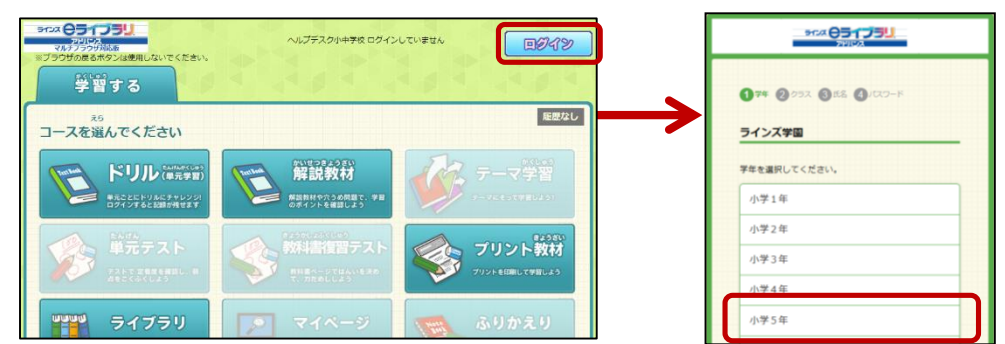

② 児童生徒のリストから自分を選択しログインします。リストから探すのが難しい場合は、【前年度のクラス選択へ】を 選択し、前年度のクラス・氏名を選択してログインします。

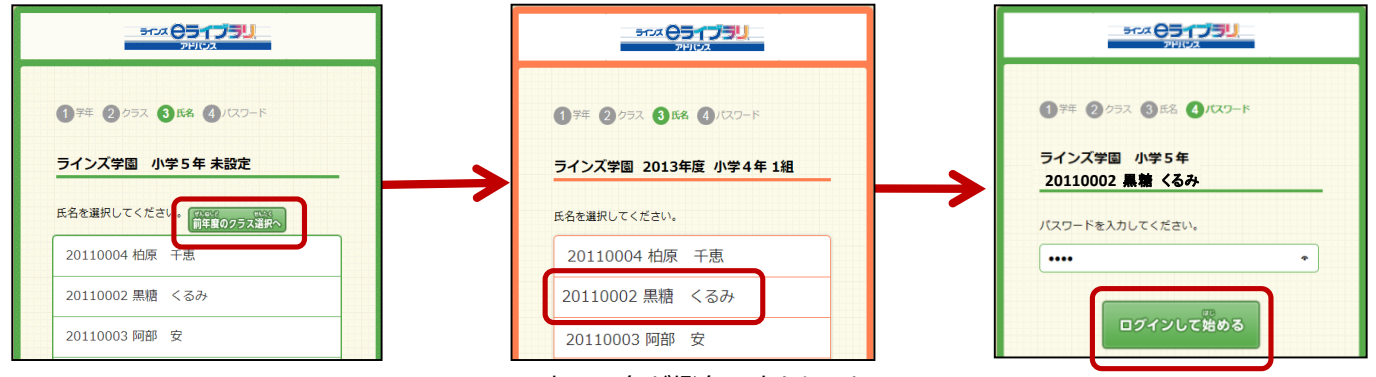

※表示の色が橙色に変わります

③ クラス設定画面のウィンドウが表示されますので、新年度のクラスを選択し、出席番号を入力したら【設定】を 選択します。 ※クラス登録は必須ですが、出席番号は空欄でも登録できます。

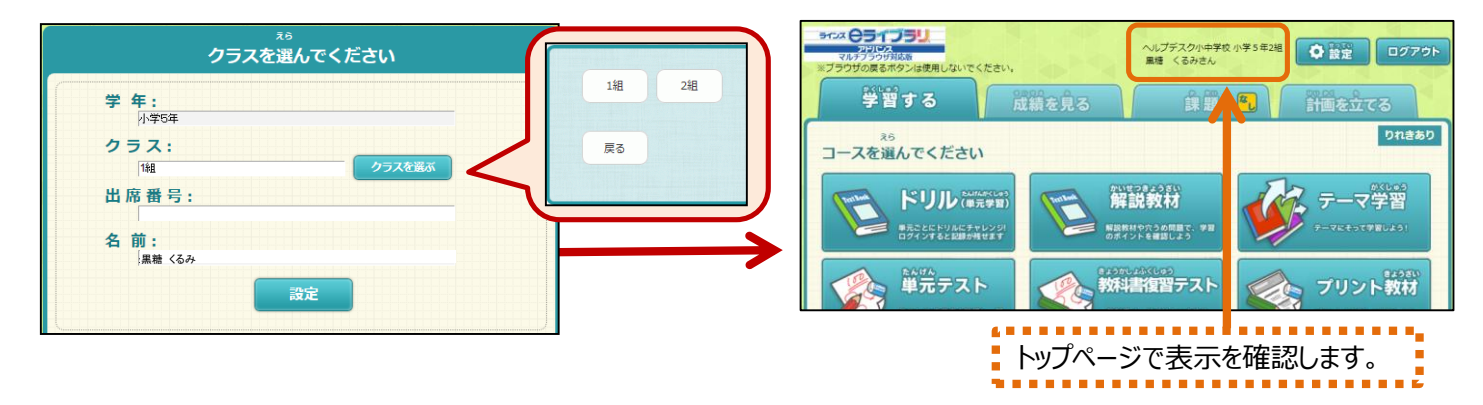

# 年次更新に関するFAQ

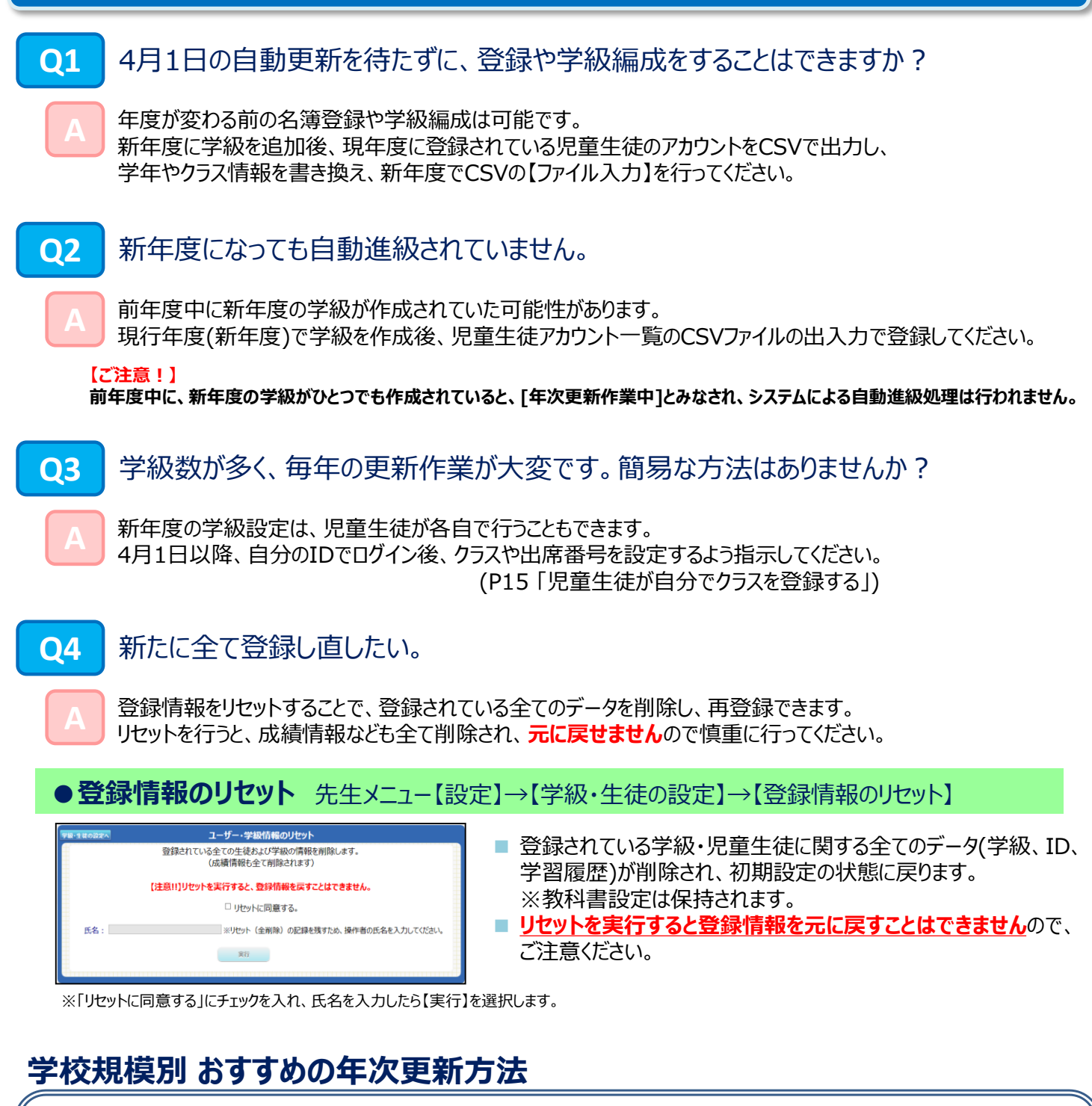

### ■ 全学年単学級の場合 →初期設定のまま(年次更新不要)

初期設定のまま、特別な設定や作業は必要ありません。 【年次更新設定】で、「全学年一括設定」→「クラス替えなし」を選択し、自動進級させてください。

### ■ クラス数が2クラスで、「クラス替えする」場合 →【学級編成】での設定

【年次更新設定】で、「クラス替えする」に設定し、自動進級させてください。 4月以降に、P14「クラス替えの処理」の手順に従い、画面上で児童生徒を選択し、学級に割り当ててください。

### ■ クラス数が3クラス以上で、「クラス替えする」場合 →CSVファイルの出入力

【年次更新設定】で、「クラス替えする」に設定し、自動進級させます。 4月以降に、前年度の 名簿をCSVで出力し、学級や出席番号を編集後、新年度で【ファイル入力】します。

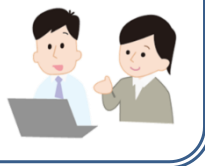